# 学员用户—江西省水利安管人员培训网校平台 使用指导手册

## 一、电脑 PC 端

#### 1、培训网址: aqwx.bosafe.com/jxsl

(注意事项:推荐使用 360 极速浏览器、360 安全浏览器极速模式、谷歌浏览器)

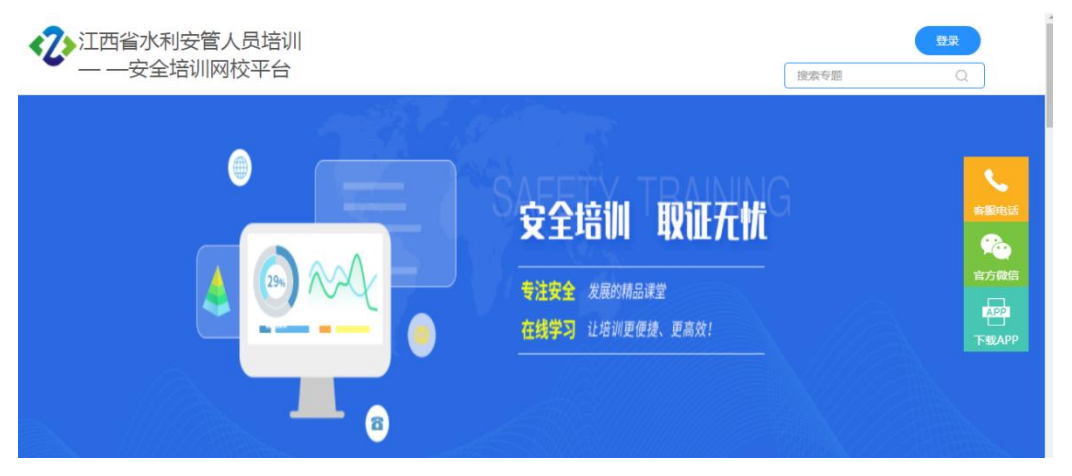

图1首页

#### 2、登录方式

账号:身份证号码

初始密码: 密码为 aq 手机号 (第一次报名的学员手机号), 如无法登录可尝试 使用 aq1888888888 或 aq12345678900 来登录。

(登陆成功后, 学员可以在个人资料里自行修改密码。)

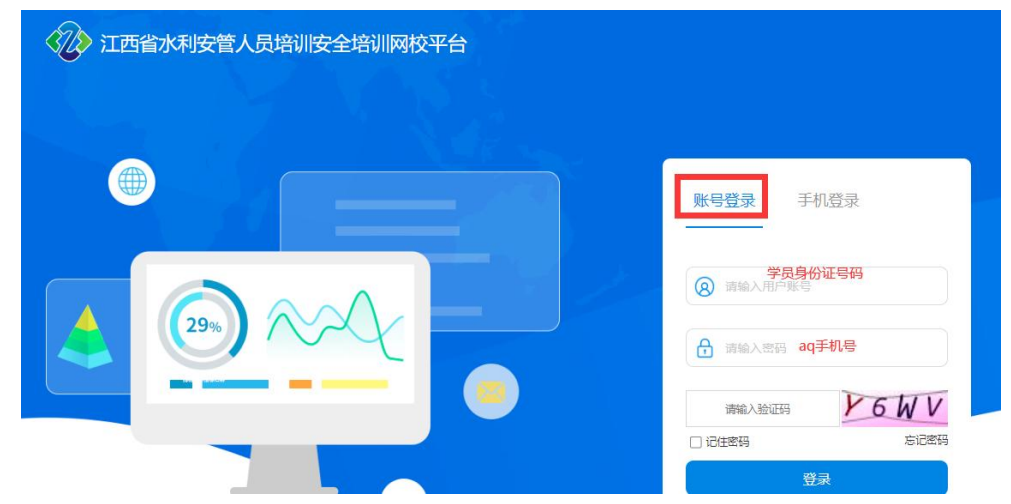

图 2 学员登陆

| <b>江西省水利安管人员培训</b><br>——安全培训网校平台                                                                                |           |
|----------------------------------------------------------------------------------------------------|-----------|
| 当前位置> 首页                                                                                                    | 用户名称:1    |
| 我的专题                                                                                                    | 个人资料修改商码  |
|                                                                                                    | 投款等級 Q 搜索 |
| <b>C</b><br><u>北西省以利二美人武守川</u><br><del>专职安全生产管理人员</del> 新申請<br>江西省水利三美人员培训专职安全<br>学习         提供考试          随机练习 |           |

图 3 密码修改

#### 3、绑定手机号

学员第一次登录时,系统会提示"未绑定手机号,请绑定手机号",学员点击确定-输入手机号-获取验证码-点击保存-提示绑定手机号成功,即可跳转至学习页面。(如已绑定,页面将不再弹窗提示,请忽略本步骤。)

|                       | <b>账号登录</b> 手机登录      | 用户名称: 涨三      |  |
|-----------------------|-----------------------|---------------|--|
| 客告 ×<br>未期完手机号、満期完手机号 | 8 New York March 1990 | 用户账号:         |  |
|                       | <u>.</u>              | 手机号:          |  |
|                       | IBVU IBVU             | 手机号验证码: 获取验证码 |  |
|                       | 記述時 忘記部時 登录           | 保存            |  |
| 图 4 绑定书               | F机号提示                 | 图 5 获取验证码     |  |

#### 4、在线学习

登录后,点击"学习",即可进入学习课程清单页面。(注意:"学习" 及"随机练习"模块学习可计学时,"模拟考试"不计学时)

|                                                                                                    |                                                                                                    |                                                                                                    | 用户名称                                                                                         | (:5张二 \                                                                                                    | 角色:                                                                                                    |
|----------------------------------------------------------------------------------------------------|----------------------------------------------------------------------------------------------------|----------------------------------------------------------------------------------------------------|----------------------------------------------------------------------------------------------|----------------------------------------------------------------------------------------------------|----------------------------------------------------------------------------------------------------|
| 我的专题                                                                                                    |                                                                                                    |                                                                                                    | 搜索专题                                                                                         |                                                                                                    | Q 搜                                                                                                    |
| A<br>江西省水利二次人武行则<br>主要负责人<br>新申请                                                                                                    |                                                                                                    |                                                                                                    |                                                                                              |                                                                                                    |                                                                                                    |
| 西省水利三类人员培训主要负责<br>学习模拟考试 随机练习                                                                                                    |                                                                                                    |                                                                                                    |                                                                                              |                                                                                                    | 6                                                                                                    |
|                                                                                                    | 图 6 培训首页                                                                                                    |                                                                                                    |                                                                                              |                                                                                                    |                                                                                                    |
|                                                                                                    |                                                                                                    |                                                                                                    |                                                                                              |                                                                                                    |                                                                                                    |
| 时要求: 32学时<br>示: 每天已修学时只记12学时, 即                                                                                                    | 已修学时: 0时0分0秒 培训学时: 0时0分0;<br>学员当天已修学时大于或等于12学时将只记12学时。                                                                                                    | 砂 答题学时                                                                                                    | : 0时0分0秒                                                                                     |                                                                                                    |                                                                                                    |
| 时要求: 32学时<br>示:每天已修学时只记12学时,即                                                                                                    | 已修学时:0时0分0秒     培训学时:0时0分00       学员当天已修学时大于或等于12学时将只记12学时。 <b>         随机练习         </b>                                                                                                    | 沙 答题学时<br>【】 我                                                                                                    | : 0时0分0秒<br>約收藏 0                                                                            | 🎽 我的                                                                                                    | 措题 0                                                                                                    |
| 时要求: 32学时<br>示:每天已修学时只记12学时,即<br>定 模拟考试<br>程满单                                                                                                    | 已修学时:0时0分0秒     培训学时:0时0分00       学员当天已修学时大于或等于12学时将只记12学时。                                                                                                    | 沙 答题学时<br>【 要                                                                                                    | : 0时0分0秒<br>約收藏 0<br>提 <b>來</b>                                                              | 美 我的<br>全 部                                                                                                    | 错题 0<br>返 回                                                                                                    |
| 时要求: 32学时<br>示:每天已修学时只记12学时,即<br>使 模拟考试<br>登請单<br>号 操作                                                                                                    | 已修学时:0时0分0秒       培训学时:0时0分00         学员当天已修学时大于或等于12学时将只记12学时。         ご 随机练习         课程名称                                                                                                    | <ul> <li>沙 答题学时</li> <li>又 我</li> <li>学时要求</li> </ul>                                                                                                    | : 0时0分0秒<br>的收藏 0<br>使 寮<br>已修学时                                                             | ★ 我的 ★ 我的 ★ # ★ #< | 措题 0<br>返 回<br>状态                                                                                                    |
| 时要求: 32学时<br>示: 每天已修学时只记12学时,即<br>使拟考试<br>置清单<br>「「「「」」「「」」「」」「」」「」」「」」「」」「」」「」」」「」」」「」                                                                                                    | E修学时: 0时0分0秒 培训学时: 0时0分00<br>学员当天已修学时大于或等于12学时将只は12学时。           ご随机练习           课程名称           水上、水下作业                                                                                                    | <ul> <li>砂 答题学时</li> <li>● 登型学时</li> <li>● 予助要求</li> <li>● 0時24分</li> </ul>                                                                                                    | : 0时0分0秒<br>約枚載 0<br>使 <u>疾 家</u><br>已修学时<br>0时0分0秒                                          | <ul> <li>美的</li> <li>全部</li> <li>窓量</li> <li>80</li> </ul>                                                                                                    | 错题 0<br>返 回<br>状态<br>未完成                                                                                                    |
| <ul> <li>時要求: 32学时</li> <li>新年日修学时只记12学时,即</li> <li>使拟考试</li> <li>費損以考试</li> <li>費損</li> <li>費損</li> <li>費</li> <li>費</li> <li>費</li> <li>費</li> <li>費</li> <li>費</li> <li>資</li> <li>資</li> <li>資</li> <li>5</li> <li>5</li></ul> | E修学时: 0时0分0秒 培训学时: 0时0分00<br>学员当天已修学时大于或等于12学时将只记12学时。           学员当天已修学时大于或等于12学时将只记12学时。           企 随机练习           課程名称           成上、水下作业           自利的安装                                                                                                    | ゆ<br>答题学时<br>学时要求<br>の时24分<br>の时24分                                                                                                    | : 0时0分0秒<br>約收藏 0<br>使 家<br>已修学时<br>0时0分0秒                                                   | <ul> <li>美的</li> <li>全部</li> <li>総量</li> <li>80</li> <li>62</li> </ul>                                                                                                    | 措題 0     近 回     状态     未完成     未完成                                                                                                    |
| <ul> <li>助要求: 32学时</li> <li>新年日の学时只记12学时,即</li> <li>使以考试</li> <li>費損以考试</li> <li>費損</li> <li>操作</li> <li>学习 练习</li> <li>学习 练习</li> <li>学习 练习</li> <li>学习 练习</li> </ul>                                                                                                    | E修学时: 0时0分0秒 培训学时: 0时0分00<br>学员当天已修学时大于或等于12学时将只记12学时。          逆随机练习         通知協会報         東程名称         水上、水下作业         启初机会装         爆破器材与爆破作业                                                                                                    | 沙<br>答题学时<br>・<br>・<br>・<br>・<br>・<br>・<br>・<br>・<br>・<br>・<br>・<br>・<br>・<br>・<br>・<br>・<br>・<br>・<br>・                                                                                                    | : 0时0分0秒<br>約枚載 0                                                                            | <ul> <li>美術</li> <li>全部</li> <li>総量</li> <li>80</li> <li>62</li> <li>86</li> </ul>                                                                                                    | 描题 0     返 回     状态     未完成     未完成     未完成                                                                                                    |
| bH要求: 32学时<br>示: 每天已修学时只记12学时,即<br>定 模拟考试 提集 場準 第単 第単 第二 第二                                                                                                    | E修学时: 0时0分0秒       培训学时: 0时0分00         学员当天已修学时大于或等于12学时将只记12学时。         ご       随机练习         「課程名称         水上、水下作业         启动机安装         「現役会称         「現役会報         「現役会報         「現役会報         「現役会報         「現役会報         「現役会報         「現役会報         「現役会報         「自动机安装         「現役会管理要求 | ゆ<br>答题学时<br>に<br>す<br>の<br>は<br>24分<br>の<br>は<br>24分<br>の<br>は<br>24分<br>の<br>は<br>24分<br>の<br>り<br>24分<br>の<br>り<br>24分<br>の<br>り<br>の<br>り<br>の<br>の<br>の<br>り<br>の<br>の<br>の<br>の<br>の<br>の<br>の<br>の<br>の<br>の<br>の | : 0时0分0秒<br>約収載 0                                                                            | <ul> <li>実務の</li> <li>全部</li> <li>総量</li> <li>80</li> <li>62</li> <li>86</li> <li>0</li> </ul>                                                                                                    | 描题 0       返 回       状态       未完成       未完成                                                                                                    |
| 时要求: 32学时<br>示: 每天已修学时只记12学时,即<br>定 模拟考试<br>理講単<br>                                                                                                    | E修学时: 0时0分0秒 培训学时: 0时0分00<br>学员当天已修学时大于或等于12学时将只は12学时。          学人当天已修学时大于或等于12学时将只は12学时。         企 随机练习         運程名称         選程名称         成日安老         運転報報         回初日安装         回日安全管理要求         安全行为管理                                                                                       | 砂 答题学时<br>学研要求<br>の時24分<br>の時24分<br>1時0分<br>の時30分<br>の時24分                                                                                                    | : 0时0分0秒<br>(新収載 0<br>(株 家)<br>(株 家)<br>(時学时)<br>(0時0分0秒<br>(0時0分0秒)<br>(0時0分0秒)<br>(0時0分0秒) | <ul> <li>美的</li> <li>全部</li> <li>総量</li> <li>80</li> <li>62</li> <li>86</li> <li>0</li> <li>0</li> </ul>                                                                                                    | 描题 0     返 回     状态     未完成     未完成     …     …     …     …     …     …     …     …     …     …     …     …     …     …     …     …     …     …     …     …     …     …     …     …     …     …     …     …     …     …     …     …     …     …     …     …     …     …     …     …     …     …     …     …     …     …     …     …     …     …     …     …     …     …     …     …     …     …     …     …     …     …     …     …     …     …     …     …     …     …     …     …     …     …     …     …     …     …     …     …     …     …     …     …     …     …     …     …     …     …     …     …     …     …     …     …     …     …     …     …     …     …     …     …     …     …     …     …     …     …     …     …     …     …     …     …     …     …     …     …     …     …     …     …     …     …     …     …     …     …     …     …     …     …     …     …     …     …     …     …     …     …     …     …     …     …     …     …     …     …     …     …     …     …     …     …     …     …     …     …     …     …     …     …     …     …     …     …     …     …     …     …     …     …     …     …     …     …     …     …     …     …     …     …     …     …     …     …     …     …     …     …     …     …     …     …     …     …     …     …     …     …     …     …     …     …     …     …     …     …     …     …     …     …     …     …     …     …     …     …     … |

图7学习页面

①点击"学习"进入学习课程视频的操作页面,本节课程学习完后点击"保 留本次学习记录"即可;在完成本节课程后做对应的练习题状态方可为"已完成"。(学习视频和做练习题都计算学时。)

|                                                                                                 |                                                                                       |                     | 5×                                                                                            |
|-------------------------------------------------------------------------------------------------|---------------------------------------------------------------------------------------|---------------------|-----------------------------------------------------------------------------------------------|
| 课程:安全生产标准化基本概念                                                                                  | 您已学习:0分4秒                                                                             | e                   | 3 保留本次学习记录                                                                                    |
|                                                                                                 | 温疑提示:過使用340图速3的透露极速探扰、谷棠均近最进行学习,通出值校页面时结点击"保留本次学习记 <del>问</del> …"(APR  <br>□○(回口降时)× |                     | 1                                                                                             |
| 向 <b>日</b> matter<br>20<br>20<br>20<br>20<br>20<br>20<br>20<br>20<br>20<br>20<br>20<br>20<br>20 | ###G #P#G                                                                             |                     | 本课程主要介绍了安<br>全生产标告化的十二个<br>基本现金,通过本课程<br>的学习,后期还安全。<br>安全生产,安全生产标志<br>准化均、安全生产费任<br>制、安全生产目标管 |
|                                                                                                 | 安全生产标准化基本概念                                                                           | 1000<br>安全主产5份化基本概念 | 文档                                                                                            |
|                                                                                                 | 武汉诗夷安全技术股份有职公司 014 12                                                                 |                     |                                                                                               |

#### 图 8 视频学习页面

- ② "已修学时" 是所有课程学习和练习的学时累加总和。
- 5、学时证明打印

①新申请:当已修学时达到应修学时(32 学时)的要求时,方可点击打印 学时证明下载打印。(学时证明只可电脑登录学员账号后,下载打印)

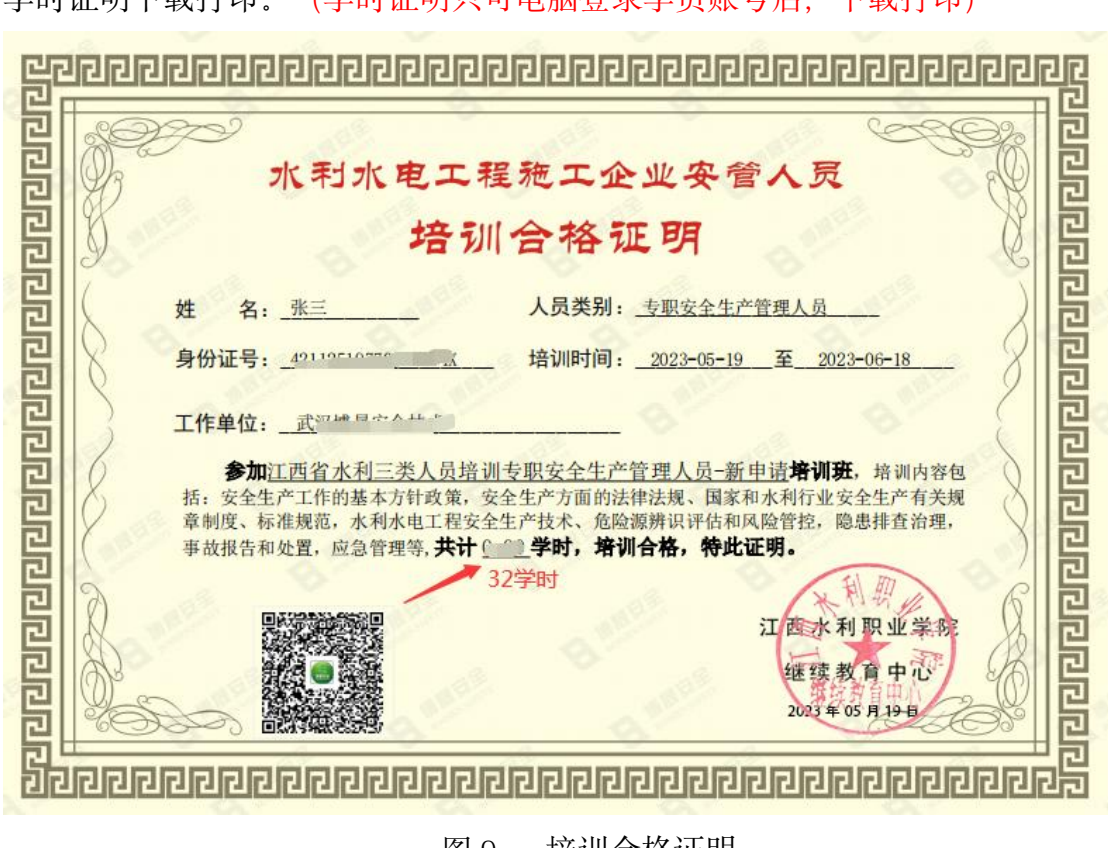

图 9 培训合格证明

②继续教育:当已修学时达到应修学时(12学时)的要求,并正式考试合

格,方可打印学时证明。(学时证明只可电脑登录学员账号后,下载打印)

|          | <b>江西省水</b><br>——安全培 | <b>利安管人员培训</b><br>训网校平台              |                    | ▲      |            | 通知公告   | ▲<br>我的档案  | ★ 下载中心 | 退出     |
|----------|----------------------|--------------------------------------|--------------------|--------|------------|--------|------------|--------|--------|
| 当前位置> i  | 首页                   |                                      |                    |        |            |        | 用户名称       | -      | 角色: 学员 |
| ⑤ 培训时间   | : 2024–10–08 17:2    | 22至2024–11–17 17:22 💿 培训累计学时:15时0分0和 | ቃ                  |        |            |        | ×          | 打印学时证  | E明     |
| 学时要求     | :12学时                | 已修学时: 15时0分0秒                        | 培训学时: 0时7分5        | 秒      | 答题         | 学时: 0时 | 10分0秒      |        |        |
| 提示:每     | 天已修学时只记24            | 4学时,即学员当天已修学时大于或等于24学时将              | 只记24学时。学习、练        | 习、随机练习 | 习计算学时,     | 莫拟考试   | 不计学时。      |        |        |
|          | 正式考试                 | 😥 模拟考试                               | 🛓 随机练习             |        | ×          | 我的收款   | 截 0        | 📩 我的银  | 措题 3   |
| 课程清单     |                      | >> 必须正式考试合格                          | <b>5</b>           |        |            |        | 搜索         | 全部     | 返回     |
| 序号       | 操作                   | 课程名称                                 |                    |        | 学时要求       | : 1    | 已修学时       | 题量     | 状态     |
| 1        | 学习                   | 《水利水电工程施工安全                          | 管理导则》              |        | 0时40分      | 0      | 时0分17秒     | 0      | 未完成    |
| <u>^</u> | AM                   |                                      | LYNLEIL IV LOUGH W |        | ant ( a /) | -      | RIA () ATL | ^      |        |

图 10 继续教育考试界面

|        |    | •              | 学氏                | 计证              | 明                     |      |
|--------|----|----------------|-------------------|-----------------|-----------------------|------|
| 姓      | 名  |                | .09PCC            |                 |                       |      |
| 身份证件   | 号码 |                |                   |                 |                       |      |
| 工作单    | 位  |                |                   | 武汉世             | 尃晟                    |      |
| 人员资格类型 |    |                | 江西省水利安管人员培训_继续教育  |                 |                       |      |
| 安全培训   | 机构 | 江西水利职业学院继续教育中心 |                   |                 |                       |      |
| 安全培训   | 日期 |                | 2024 <sup>소</sup> | <b>F10月08日至</b> | 2024年11月17            | H    |
|        |    |                |                   |                 |                       |      |
| 培训方式   | 培训 | 类型             | 应修学时              | 实修学时            | 考试成绩                  | 合格状态 |
| 在线学习   | 继续 | 敗育             | 12                | 15              | 85.00                 | 合格   |
|        |    |                |                   | л.т.к           | 利职业学院继续<br>2024-10-10 | 改育中心 |

图 11 继续教育学时证明

# 二、手机 APP 端

1、微信扫描二维码下载手机 APP "取证通",直接进入下载提示页面。

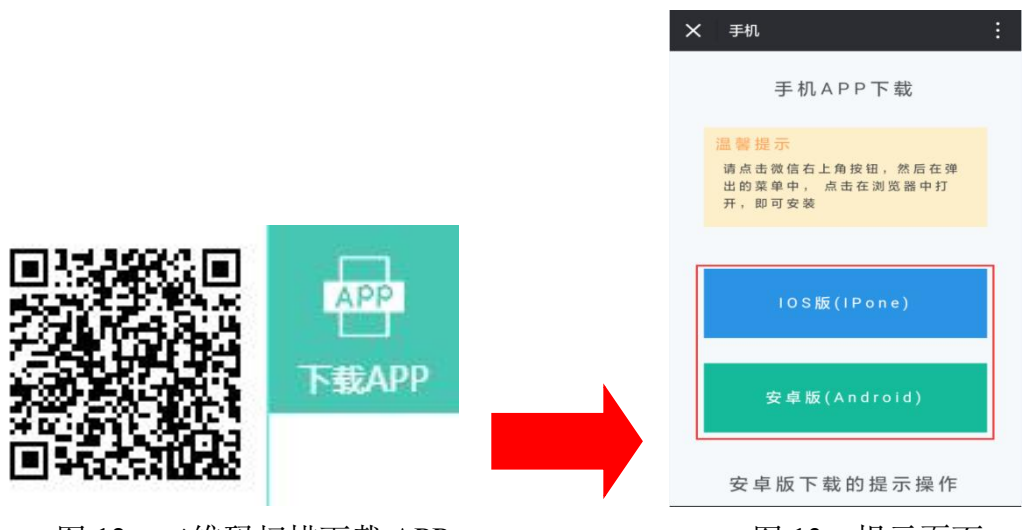

图 12 二维码扫描下载 APP

图 13 提示页面

IOS版 (ipone):使用苹果手机的用户直接点击此按钮,自动跳转至 APP Store 进入下载。

安卓版 (Android) : 使用安卓手机的用户点击手机右上角的竖三点按钮,

选择"在浏览器打开",进入下载页面。

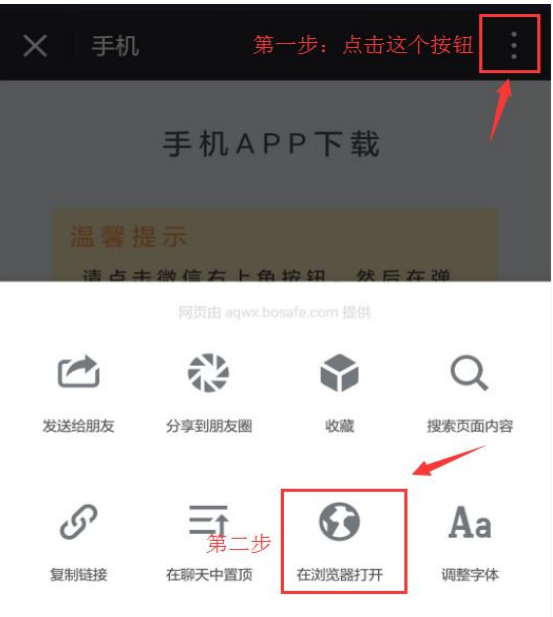

图 14 下载页面

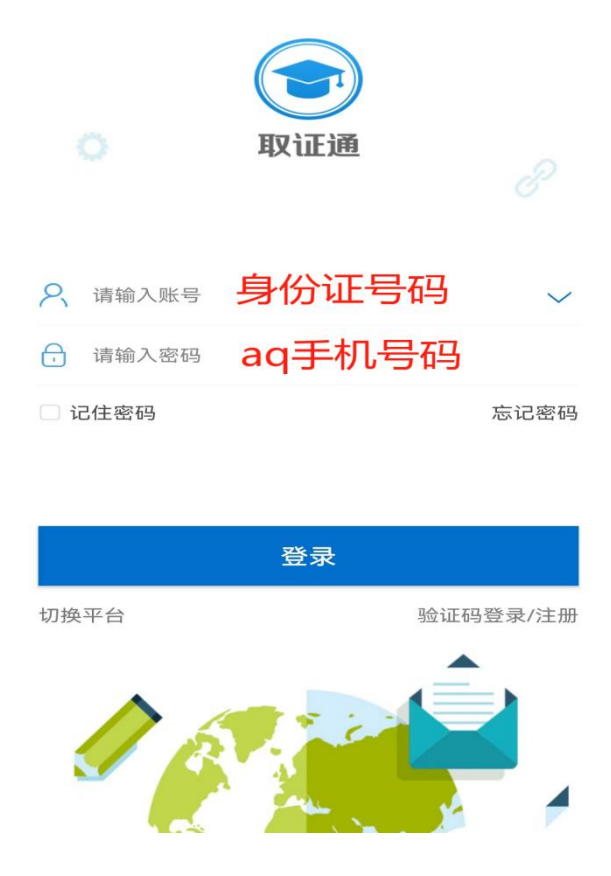

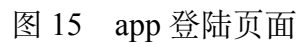

3、课程学习:点击培训项目,选择课程进行学习。(注意:视频学习完毕 后,点击左上角"返回"才可保存学时。)

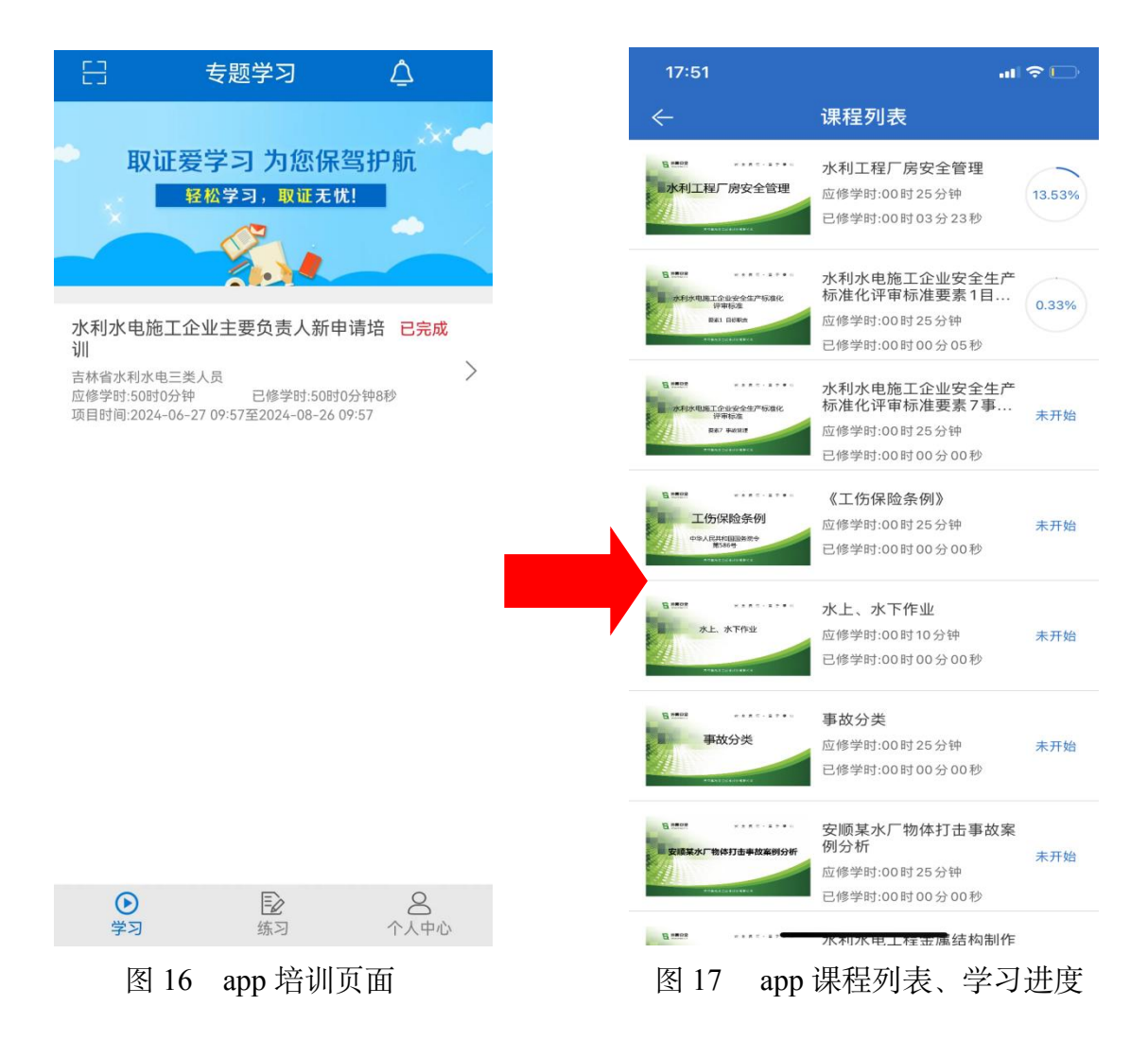

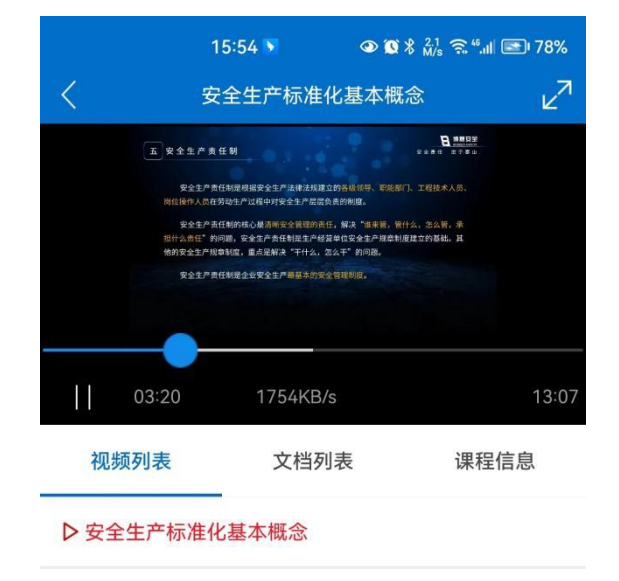

图 18 课程学习页面

**4、练习:**点击"练习",可以根据学习内容进行课后练习。点击"模拟考试",可进行模拟测试。继续教育点击"正式考试",可进行正式考试。

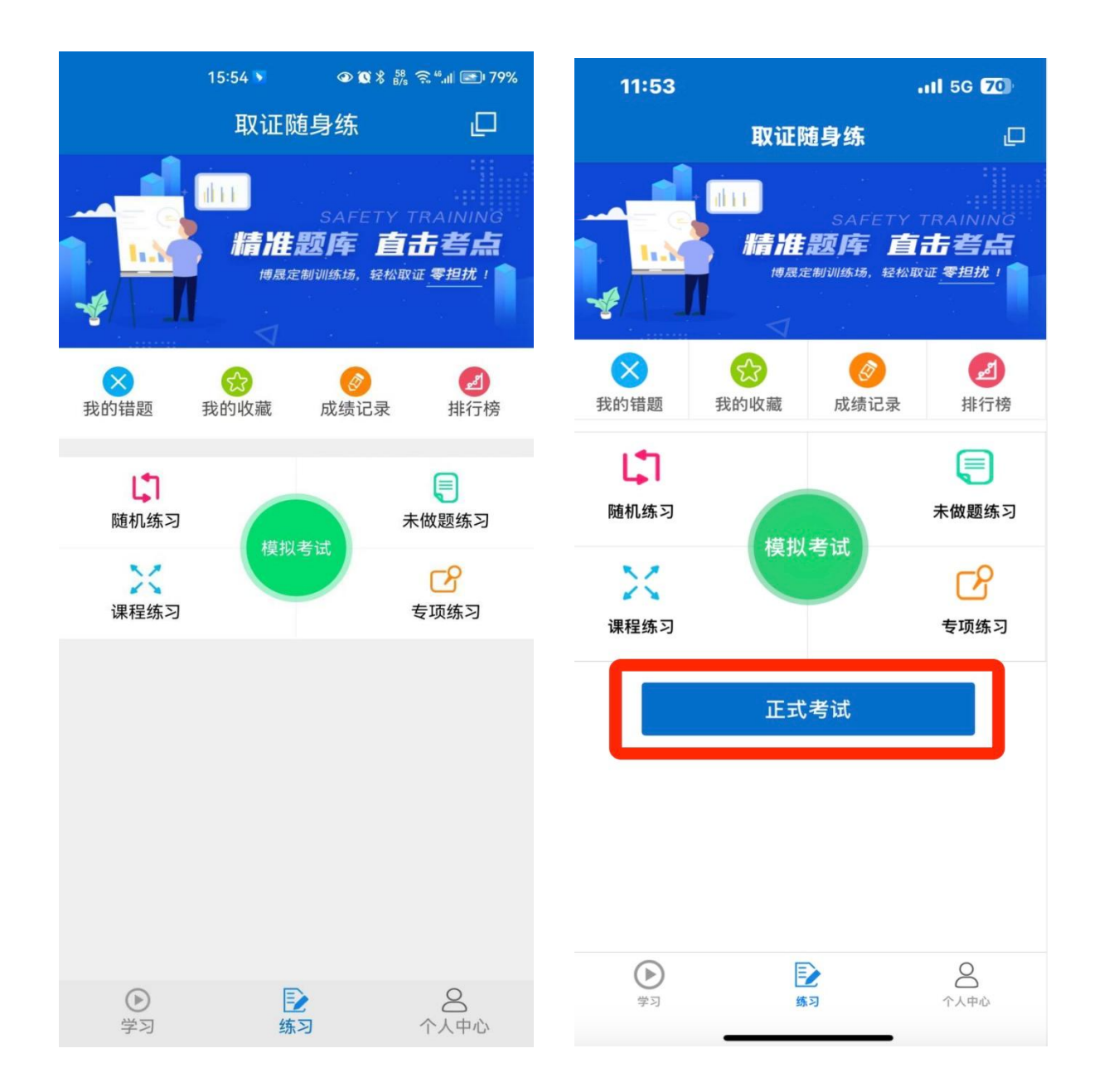

### 图 19 新申请练习、模拟考试页面

图 20 继续教育练习、正式考试页面